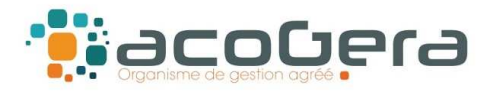

# Procédure Export Fichier écritures comptables FEC sur BNC EXPRESS

Ouvrir le dossier de l'exercice comptable pour lequel vous souhaitez exporter votre fichier FEC :

Sous le menu Etats comptables, sélectionner Déclaration 2035 puis données complémentaires

Saisir votre numéro de Siret et enregistrer

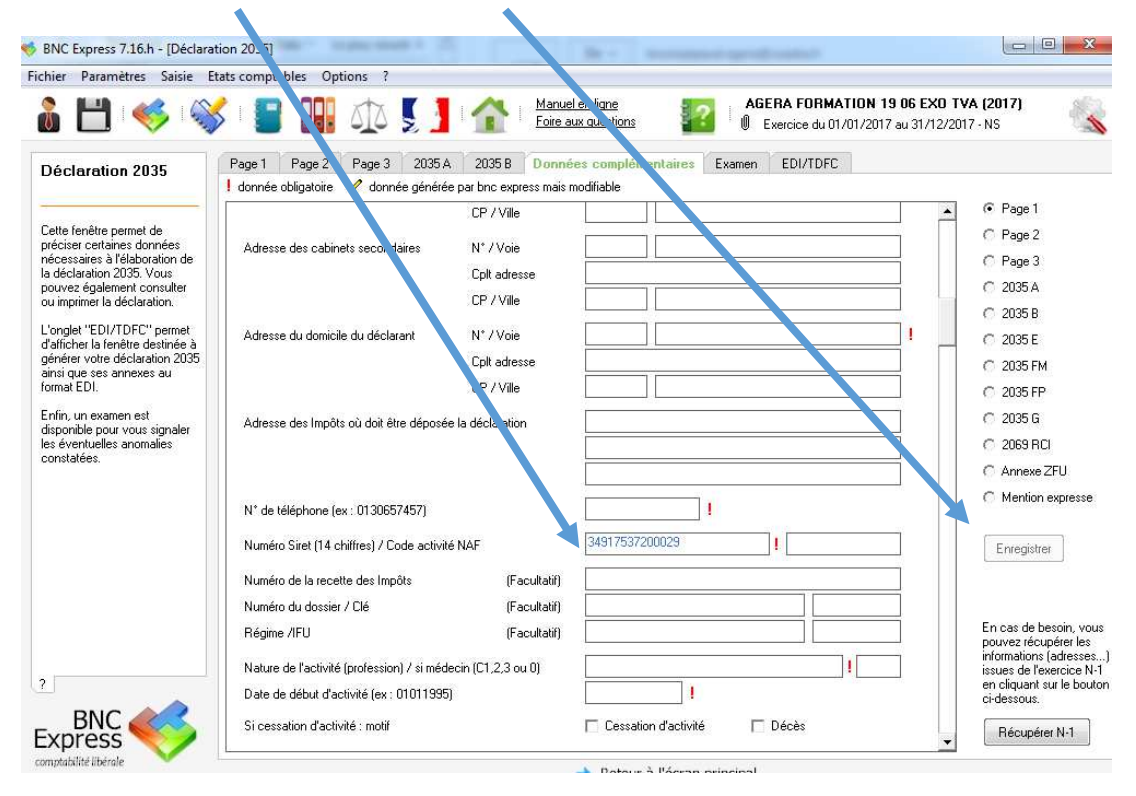

### 4 Sous le menu Options, sélectionner Exports

| r Paramètres Saisie                                                                                                    | Etats comptables | Opti | ons ?                               |                                   |                      |             |                              |                    |                                                   |       |   |
|----------------------------------------------------------------------------------------------------|------------------|------|-------------------------------------|-----------------------------------|----------------------|-------------|------------------------------|--------------------|---------------------------------------------------|-------|---|
| 1                                                                                                    | 💥 I 📳 🔒          |      | Gestion des in<br>Gestion des fra   | nmobilisations<br>ais mixtes      | n ligne<br>guestions | AG<br>0     | ERA FORMA<br>Exercice du 01. | <b>TIO</b><br>/01/ | N 19 06 EXO TVA (2017)<br>2017 au 31/12/2017 - NS |       |   |
| <b>M</b>                                                                                                    | Ecritures de tr  |      | Frais forfaitair<br>Gestion des tie | es kilométriques<br>ers (clients) | e rapprocheme        | nt bancaire |                              |                    |                                                   |       |   |
| 1                                                                                                    | Date             |      | Cinculations alla                   | an an an taska                    |                      | Sortie      | Entrée                       | Ρ                  | Ventilation                                       | $N^*$ | * |
| Soldes                                                                                                    | 12/01/2017       |      | Simulateur die                      | emprunts                          |                      | 712,00      |                              | 4                  | 647000 Assurance vieillesse                       | 5     |   |
|                                                                                                    | 15/01/2017       |      | Imports                             |                                   |                      | 264,00      |                              | 4                  | 622600 Honoraires versés r                        | 6     |   |
|                                                                                                    | 18/01/2017       | -    | Fore and a                          |                                   |                      | 30,00       |                              | 4                  | 623800 Autres frais divers d                      | 7     |   |
| and the second second s | 20/01/2017       |      | exports                             |                                   | 3                    |             | 2 000,00                     | 4                  | 706900 Honoraires encaiss                         | 8     |   |
| Modèles                                                                                                    | 20/01/2017       |      | Préférences                         |                                   |                      | 1 500,00    |                              | 1                  | 108100 Prélèvements persc                         | 9     |   |
| A 81                                                                                                    | 28/01/2017       | 091  | -69                                 | позациантнукак                    | m confrère           | 75,00       |                              | 4                  | 625600 Frais de réceptions,                       | 10    |   |
| 12                                                                                                    | 29/01/2017       | BQ1  | CB                                  | Achat téléphone +                 | livre                | 380,00      |                              | 4                  | 606300 Petit outillage                            | 11    |   |
| 12                                                                                                    | 30/01/2017       | BQ1  | RC 1                                | honoraires semaine                | 5                    |             | 545,00                       | +                  | 706900 Honoraires encaissi                        | 12    | - |
| Echéanciers                                                                                                    | 31/01/2017       | BQ1  | ch 00105                            | SNCF AR Paris co                  | ngrès                | 200,00      |                              | 4                  | 625300 Autres frais de dépl-                      | 13    |   |
| -                                                                                                    | 30/01/2017       | BQ1  |                                     | Virement CPAM                     |                      |             | 25,00                        | 4                  | 706900 Honoraires encaiss                         | 14    |   |
|                                                                                                    | 02/02/2017       | BQ1  |                                     | Virement CPAM                     |                      |             | 50,00                        | 4                  | 706900 Honoraires encaiss                         | 15    |   |
| Virements internes                                                                                                    | 27/07/2017       | BQ1  | Ch 001                              | AGERA cotis 2017                  |                      | 70,00       |                              | 4                  | 622600 Honoraires versés r                        | 16    |   |
| VIIGHIGERS INCOLOS                                                                                                    |                  |      |                                     |                                   |                      |             |                              |                    |                                                   |       | - |

1

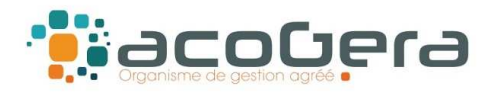

# **Procédure Export Fichier écritures comptables FEC sur BNC EXPRESS**

#### 4 Sous le menu FEC, sélectionner Générer le fichier

| chier Paramètres Saisie                                                                                                | Etats comptables         Options         ?           Image: State Comptables         Options         ?           Image: State Comptables         Image: State Comptables         Image: State Comptables         AGERA FORMATION 19 06 EX0 TVA (2017)           Image: State Comptables         Image: State Comptables         Image: State Comptables         Image: State Comptables         Image: State Comptables           Image: State Comptables         Image: State Comptables         Image: S | 4 |
|----------------------------------------------------------------------------------------------------|----------------------------------------------------------------------------------------------------|---|
| Exportation des<br>écritures<br>Cette procédure permet<br>d'exporter les écritures saisies<br>dans un fichier externe. | Export         Export standard         F.E.C. (Fichier des Ecritures Comptables)           Cette procédure permet de générer un fichier conforme à l'Arrêté du 29 juillet 2013 relatif aux contrôle des comptabilités informatisées (fichier FEC). Celui-ci intègre toutes les écritures saisies en comptabilité (à-nouveaux, écritures de trésorerie et opérations diverses). La description de la structure de ce fichier est précisé sur la première ligne d'en-tête de celui-ci.                                                                                                    |   |
| N'hésitez pas à vous reporter<br>au manuel en ligne pour de<br>plus amples informations.                               | Cliquez sur le bouton ci-contre pour générer le fichier FEC     Générer le fichier                                                                                                    |   |

Le fichier FEC est ainsi généré et le chemin de son emplacement sur votre PC est précisé ici :

| 🖁 💾 I 🥪 I 🎕                  | Image: Second second second |
|------------------------------|----------------------------------------------------------------------------------------------------|
| Exportation des<br>acritures | Export         Export standa.t         F.E.C. (Fichier des Ecritures Comptables)           Cette procédure permet de gen arer un fichier conforme à l'Arrêté du 29 juillet 2013 relatif aux contrôle des comptabilités informatisées (fichier FEC). Celui-ci intègre toutes les écritures saisie un comptabilité (à-nouveaux, écritures de trésorerie et opérations diverses). La description de la structure de ce fichier est précisé sur la première ligne d'en-te a de celui-ci.                 Cliquez sur le bouton ci-contre pour générer le fichier FEC                                                                                                    |
|                              | Informations sur le fichier Emplacement du fichier : C:\BNC Express 7\Export\ Nom du fichier (ne pas le renommer) : 349175372FEC20171231.TXT                                                                                                    |
|                              | Pour information :<br>Nombre de lignes : 33 Total Débit : 7 521,00 Total Crédit : 7 521,00<br>Fichier Ascii délimité (tabulation); norme ISO 8859-15; taille 4,39 ko; généré le 27/07/2017 à 14:27:08                                                                                                    |

## Nous adresser votre fichier FEC par mail à rc@acogera.fr

Nous pourrons ainsi tester sa conformité avec l'outil mis à disposition par la DGFiP : TestComptaDemat

Si vous souhaitez réaliser vous-même ce test, vous pouvez télécharger cet outil sur le site suivant : <u>https://www.economie.gouv.fr/dgfip/outil-test-des-fichiers-des-ecritures-comptables-fec</u>